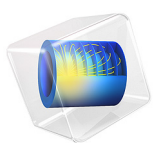

# Two-Phase Flow with Fluid-Structure Interaction

# Introduction

The following example demonstrates techniques for modeling a fluid-structure interaction containing two fluid phases in COMSOL Multiphysics. It illustrates how a heavier fluid can induce movement in an obstacle modifying the fluid flow itself. This model uses the arbitrary Lagrangian-Eulerian (ALE) technique along with a Two-Phase Flow, Phase Field predefined multiphysics interface.

The model geometry consists of a small container, in the middle of which is a thin obstacle. Initially, a heavier fluid (water) is present in the left domain and air is present everywhere else. The model is similar to a classic dam break benchmark, except the obstacle disrupts the flow of the water into the right domain. The obstacle begins to bend due to the inertial force of the heavier fluid.

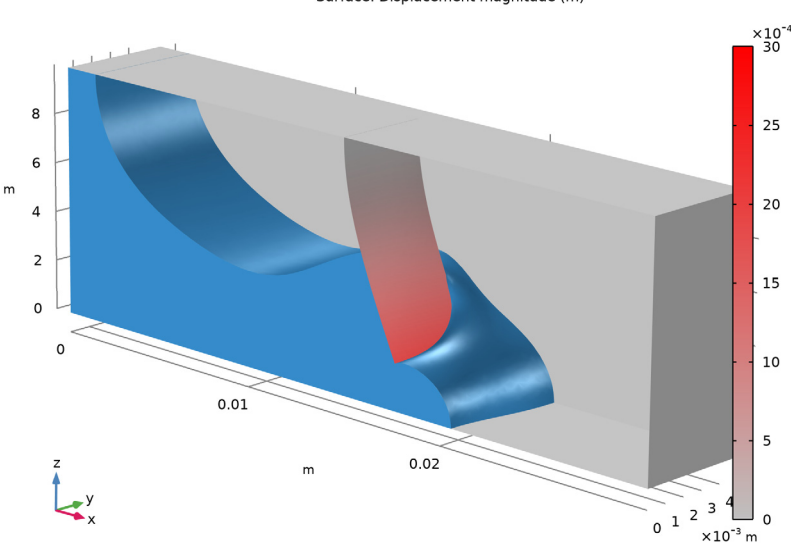

Time=0.08 s Isosurface: Volume fraction of fluid 1 (1) Surface: 1 (1) Surface: Volume fraction of fluid 1 (1) Surface: Displacement magnitude (m)

Figure 1: Water sloshing in a tank with a flexible baffle.

The ALE method handles the dynamics of the deforming geometry and the moving boundaries with a moving grid. The fluid-fluid boundary is tracked using the phase-field method. On the obstacle surface, an "interior wetted wall" boundary condition is applied, which allows a contact angle to be specified on a deforming wall. COMSOL Multiphysics computes new mesh coordinates for the channel area based on the movement of the structure's boundaries and on mesh smoothing. Because of the small thickness of the obstacle, you can use shell elements to avoid adapting the mesh to the actual thickness.

# Model Definition

Initially, the heavier fluid forms a dam. The container is 30 mm long, 5 mm wide, and 10 mm tall. The top of the soft obstacle is fixed to the container and it hangs freely inside the container. The obstacle is 9 mm in height, 4 mm wide, and 0.3 mm thick. An initial barrier of water is released, and when it reaches the obstacle, it pushes it away from its original position. The displaced air naturally feeds into the channel on the opposite side of the obstacle. If the obstacle would have been as wide as the channel, the water would not be able to penetrate into the right domain. In the real world, this effect is observed when pouring milk or orange juice from a container. The liquid tends to exit the container in a periodic motion. If the carton is pierced so that displaced air can reenter, a very smooth pour results. The two fluids are air and water, whose physical properties are defined at room temperature. The wetted wall contact angle is  $\pi/2$  rad. The Young's modulus of the obstacle is set to 2 MPa.

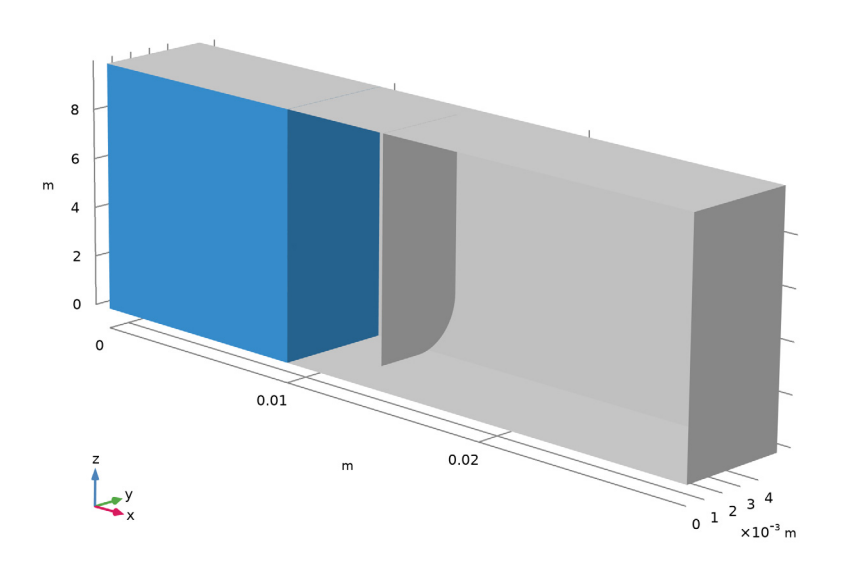

Figure 2: Initial fluid density inside the container. The soft obstacle hangs down from the container and is free to move.

# Results and Discussion

Figure 3 shows the deformation of the nylon obstacle at t = 0.08 s. The water (indicated by the blue color) flows from left to right, and the return passage allows the displaced air to recirculate naturally between the two sides of the obstacle. After the initial release of the heavier fluid, the obstacle begins to relax back toward its original position and the liquid level starts to distribute evenly on both sides of the obstacle.

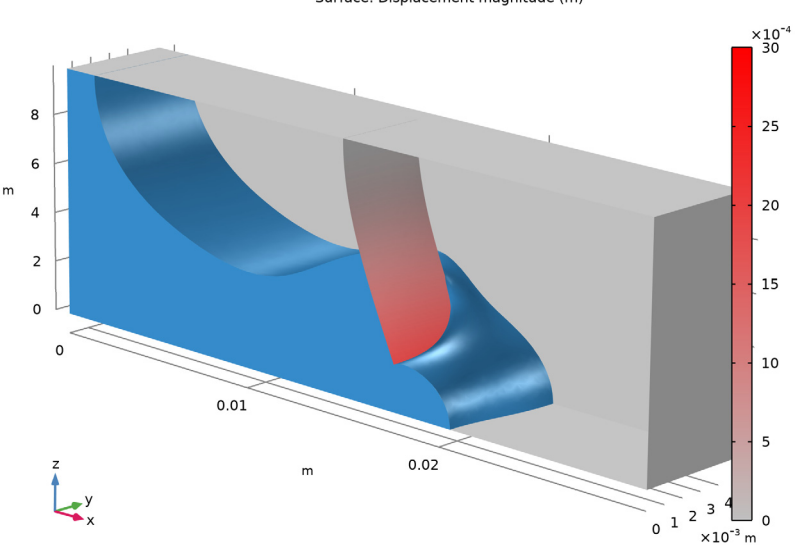

Time=0.08 s Isosurface: Volume fraction of fluid 1 (1) Surface: 1 (1) Surface: Volume fraction of fluid 1 (1) Surface: Displacement magnitude (m)

Figure 3: Plot of fluid density and deformed geometry at 0.08 s.

Figure 4 shows how the water has filled the box at the final computational time. The obstacle has nearly returned to its original position.

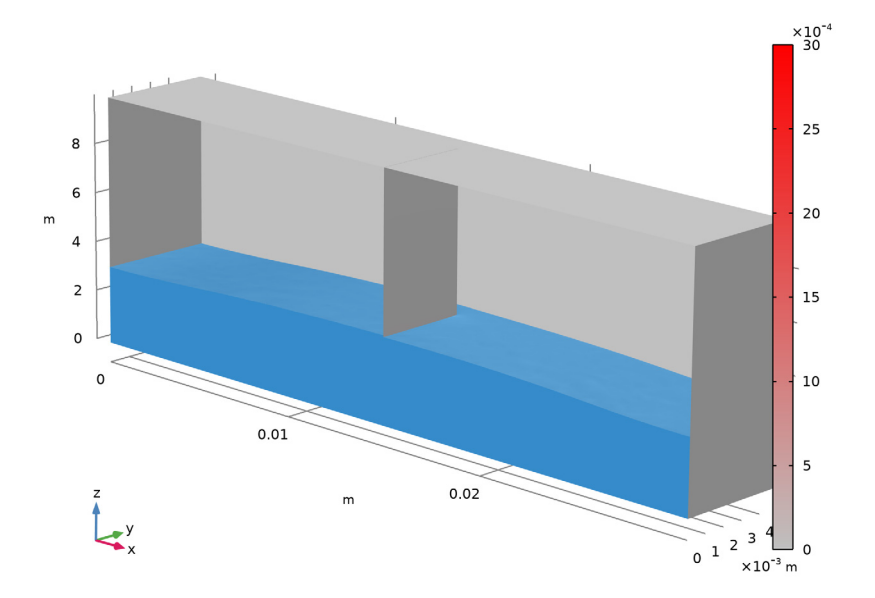

Figure 4: Plot of density at final solution time.

Figure 5 shows the solution at selected times during the computation.

# 6 | TWO-PHASE FLOW WITH FLUID-STRUCTURE INTERACTION

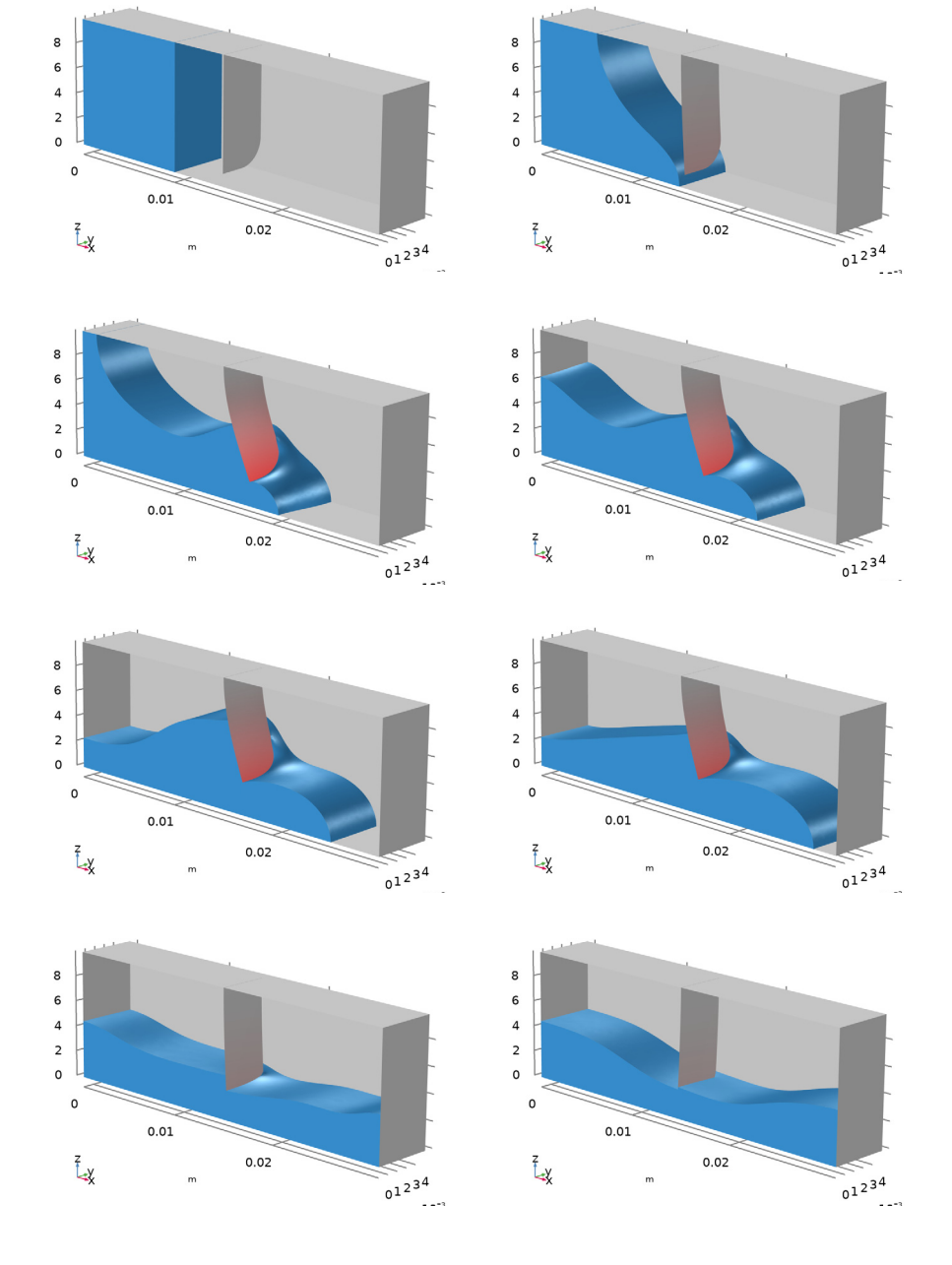

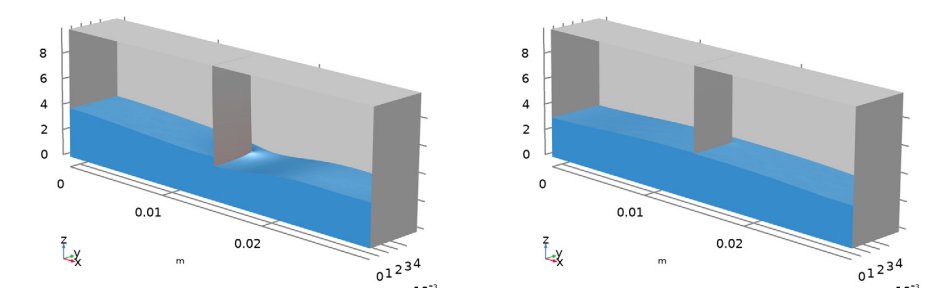

Figure 5: Fluid propagation in the box and obstacle deformation (from right to left, top to bottom).

Figure 6 shows the structural displacement of the obstacle during the simulation period.

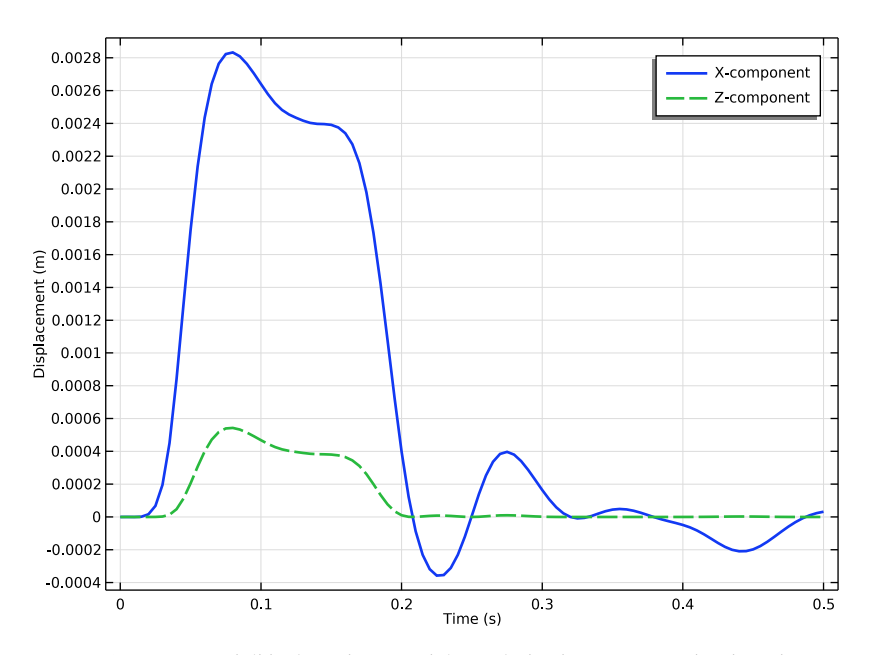

Figure 6: Horizontal (blue) and vertical (green) displacements of the obstacle.

Figure 7 shows the variation of the water volume. Note that the mass is well conserved.

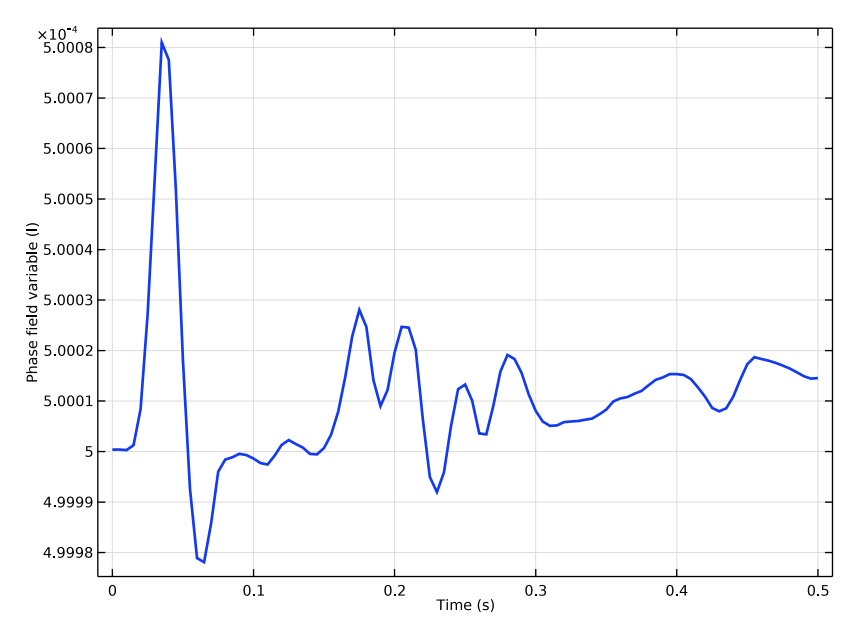

Figure 7: Variation of the volume fraction of water during the analysis.

# Modeling in COMSOL Multiphysics

This example implements the model using two predefined multiphysics coupling interfaces: Two-Phase Flow, Phase Field and Fluid-Shell Interaction. These multiphysics couplings add to the model a Laminar Flow interface, which computes the fluid's velocity and pressure; a Phase Field interface, which computes the volume fraction of the two phases; and a Shell interface, which computes the structural displacement of the obstacle.

The fluid-domain deformations are obtained by computing a moving mesh that follows the structural deformation. The computational requirement is reduced by only computing the deformation of the mesh around the obstacle; in the rest of the fluid domain the mesh is considered to be rigid.

At walls in contact with the fluid interface, you can use the **Wetted Wall** condition. At the obstacle, whose geometry is not represented with a thickness, you can use the **Internal Wetted Wall** condition.

The simulation procedure consists of two steps. First the phase field and the level set functions are initialized, then the time-dependent calculation starts. These steps are

automatically set up by the COMSOL Multiphysics software. You only need to specify appropriate times for the initialization step and the time-dependent analysis.

# **Application Library path:** Structural\_Mechanics\_Module/Fluid-Structure\_Interaction/twophase\_flow\_fsi

# Modeling Instructions

From the File menu, choose New.

## NEW

In the New window, click Model Wizard.

## MODEL WIZARD

- I In the Model Wizard window, click 间 3D.
- 2 In the Select Physics tree, select Fluid Flow>Multiphase Flow>Two-Phase Flow, Phase Field>Laminar Flow.
- 3 Click Add.
- 4 In the Select Physics tree, select Fluid Flow>Fluid-Structure Interaction>Fluid-Shell Interaction.
- 5 Click Add.
- 6 In the Added physics interfaces tree, select Laminar Flow (spf2).
- 7 Click X Remove.
- 8 Click 🔿 Study.
- 9 In the Select Study tree, select Preset Studies for Selected Multiphysics> Time Dependent with Phase Initialization.
- IO Click 🗹 Done.

## **GLOBAL DEFINITIONS**

Parameters 1

- I In the Model Builder window, under Global Definitions click Parameters I.
- 2 In the Settings window for Parameters, locate the Parameters section.

| Name | Expression | Value   | Description                       |
|------|------------|---------|-----------------------------------|
| Hb   | 10[mm]     | 0.01 m  | Box height                        |
| Wb   | 5[mm]      | 0.005 m | Box width                         |
| Lb   | 30[mm]     | 0.03 m  | Box length                        |
| Хо   | 15[mm]     | 0.015 m | Position of obstacle              |
| do   | 0.3[mm]    | 3E-4 m  | Obstacle thickness                |
| Но   | 9[mm]      | 0.009 m | Obstacle height                   |
| Wo   | 4[mm]      | 0.004 m | Obstacle width                    |
| Xi   | 10[mm]     | 0.01 m  | Initial position of the interface |

**3** In the table, enter the following settings:

#### GEOMETRY I

Block I (blk1)

- I In the **Geometry** toolbar, click 🗍 **Block**.
- 2 In the Settings window for Block, locate the Size and Shape section.
- 3 In the Width text field, type Lb.
- 4 In the **Depth** text field, type Wb.
- **5** In the **Height** text field, type Hb.

6 Click to expand the Layers section. In the table, enter the following settings:

| Layer name | Thickness (m) |  |  |
|------------|---------------|--|--|
| Layer 1    | Xi            |  |  |
| Layer 2    | Xi            |  |  |

7 Find the Layer position subsection. Select the Left check box.

8 Clear the **Bottom** check box.

## Obstacle

- I In the Geometry toolbar, click 📥 Work Plane.
- 2 In the Settings window for Work Plane, type Obstacle in the Label text field.
- **3** Locate the **Plane Definition** section. From the **Plane** list, choose **yz-plane**.
- 4 In the **x-coordinate** text field, type Xo.
- **5** Locate the **Selections of Resulting Entities** section. Select the **Resulting objects selection** check box.

## Obstacle (wp1)>Plane Geometry

#### In the Model Builder window, click Plane Geometry.

Obstacle (wp1)>Rectangle 1 (r1)

- I In the Work Plane toolbar, click Rectangle.
- 2 In the Settings window for Rectangle, locate the Size and Shape section.
- 3 In the Width text field, type Wo.
- 4 In the **Height** text field, type Ho.
- 5 Locate the Position section. In the yw text field, type Hb-Ho.

Obstacle (wp1)>Fillet 1 (fil1)

- I In the Work Plane toolbar, click // Fillet.
- 2 On the object rI, select Point 2 only.
- 3 In the Settings window for Fillet, locate the Radius section.
- 4 In the Radius text field, type Wo/2.

## DEFINITIONS

## Symmetry

- I In the Definitions toolbar, click http://www.click.ic.
- 2 In the Settings window for Explicit, locate the Input Entities section.
- **3** From the **Geometric entity level** list, choose **Boundary**.
- 4 Select Boundaries 2, 7, and 13 only.
- 5 In the Label text field, type Symmetry.

#### Wall

- I In the **Definitions** toolbar, click **here Explicit**.
- 2 In the Settings window for Explicit, locate the Input Entities section.
- **3** From the **Geometric entity level** list, choose **Boundary**.
- 4 Select Boundaries 1, 3–5, 8–10, and 14–17 only.
- 5 In the Label text field, type Wall.

## ADD MATERIAL

- I In the Home toolbar, click 🙀 Add Material to open the Add Material window.
- 2 Go to the Add Material window.
- 3 In the tree, select Built-in>Air.

- 4 Click 间 Add to Component I (compl).
- 5 In the tree, select Built-in>Water, liquid.
- 6 Click 间 Add to Component I (compl).
- 7 In the Home toolbar, click 🙀 Add Material to close the Add Material window.

## MATERIALS

Material 3 (mat3)

- I In the Model Builder window, under Component I (compl) right-click Materials and choose Blank Material.
- 2 In the Settings window for Material, locate the Geometric Entity Selection section.
- **3** From the Geometric entity level list, choose Boundary.
- 4 From the Selection list, choose Obstacle.
- 5 Click to expand the Material Properties section. In the Material properties tree, select Basic Properties>Density.
- 6 Click + Add to Material.
- 7 In the Material properties tree, select Basic Properties>Poisson's Ratio.
- 8 Click + Add to Material.
- 9 In the Material properties tree, select Basic Properties>Young's Modulus.

**IO** Click + Add to Material.

II Locate the Material Contents section. In the table, enter the following settings:

| Property        | Variable | Value  | Unit  | Property group |
|-----------------|----------|--------|-------|----------------|
| Density         | rho      | 1000   | kg/m³ | Basic          |
| Poisson's ratio | nu       | 0.4    | 1     | Basic          |
| Young's modulus | E        | 2[MPa] | Pa    | Basic          |

#### LAMINAR FLOW (SPF)

- I In the Model Builder window, under Component I (compl) click Laminar Flow (spf).
- 2 In the Settings window for Laminar Flow, locate the Physical Model section.
- **3** Select the **Include gravity** check box.
- **4** Specify the  $\mathbf{r}_{ref}$  vector as

0 x

| 0  | у |
|----|---|
| Hb | z |

Initial Values 1

- I In the Model Builder window, under Component I (comp1)>Laminar Flow (spf) click Initial Values 1.
- 2 In the Settings window for Initial Values, locate the Initial Values section.
- **3** In the *p* text field, type spf.rho\*g\_const\*(Hb-z).
- 4 Clear the Compensate for hydrostatic pressure check box.

Symmetry I

- I In the Physics toolbar, click 🔚 Boundaries and choose Symmetry.
- 2 In the Settings window for Symmetry, locate the Boundary Selection section.
- **3** From the **Selection** list, choose **Symmetry**.

Interior Wall I

- I In the Physics toolbar, click 📄 Boundaries and choose Interior Wall.
- 2 In the Settings window for Interior Wall, locate the Boundary Selection section.
- 3 From the Selection list, choose Obstacle.

#### Wall 2

- I In the Physics toolbar, click 🔚 Boundaries and choose Wall.
- **2** Select Boundaries 8 and 10 only.
- 3 In the Settings window for Wall, click to expand the Wall Movement section.
- 4 From the Translational velocity list, choose Zero (Fixed wall).

#### Pressure Point Constraint I

- I In the Physics toolbar, click 🗁 Points and choose Pressure Point Constraint.
- **2** Select Point 20 only.
- **3** In the **Settings** window for **Pressure Point Constraint**, locate the **Pressure Constraint** section.
- 4 Clear the Compensate for hydrostatic pressure check box.

#### PHASE FIELD (PF)

Phase Field Model I

I In the Model Builder window, under Component I (compl)>Phase Field (pf) click Phase Field Model I.

- 2 In the Settings window for Phase Field Model, locate the Phase Field Parameters section.
- **3** In the  $\chi$  text field, type 5.

#### Initial Values, Fluid 2

- I In the Model Builder window, click Initial Values, Fluid 2.
- **2** Select Domains 2 and 3 only.

#### Symmetry I

- I In the Physics toolbar, click 🔚 Boundaries and choose Symmetry.
- 2 In the Settings window for Symmetry, locate the Boundary Selection section.
- 3 From the Selection list, choose Symmetry.

#### Interior Wetted Wall I

- I In the Physics toolbar, click 📄 Boundaries and choose Interior Wetted Wall.
- 2 In the Settings window for Interior Wetted Wall, locate the Boundary Selection section.
- **3** From the **Selection** list, choose **Obstacle**.

## SHELL (SHELL)

- I In the Model Builder window, under Component I (compl) click Shell (shell).
- 2 In the Settings window for Shell, locate the Boundary Selection section.
- **3** From the **Selection** list, choose **Obstacle**.

#### Thickness and Offset I

- I In the Model Builder window, under Component I (compl)>Shell (shell) click Thickness and Offset I.
- 2 In the Settings window for Thickness and Offset, locate the Thickness and Offset section.
- **3** In the *d* text field, type do.

## Fixed Constraint I

- I In the Physics toolbar, click 🔚 Edges and choose Fixed Constraint.
- 2 Select Edge 19 only.

#### Symmetry 1

- I In the Physics toolbar, click 🔚 Edges and choose Symmetry.
- **2** Select Edge 17 only.

## MULTIPHYSICS

Two-Phase Flow, Phase Field I (tpfl)

- I In the Model Builder window, under Component I (compl)>Multiphysics click Two-Phase Flow, Phase Field I (tpfl).
- 2 In the Settings window for Two-Phase Flow, Phase Field, locate the Fluid I Properties section.
- 3 From the Fluid I list, choose Water, liquid (mat2).
- 4 Locate the Fluid 2 Properties section. From the Fluid 2 list, choose Air (mat1).

#### MESH I

- I In the Model Builder window, under Component I (compl) click Mesh I.
- 2 In the Settings window for Mesh, locate the Physics-Controlled Mesh section.
- **3** From the **Element size** list, choose **Coarse**.
- 4 Click 📗 Build All.

## STUDY I

Step 1: Phase Initialization

The Phase Initialization study step will compute initial values for the phase field variables.

- I In the Model Builder window, under Study I click Step I: Phase Initialization.
- **2** In the **Settings** window for **Phase Initialization**, locate the **Physics and Variables Selection** section.
- 3 In the table, clear the Solve for check boxes for Shell (shell) and Moving mesh (Component 1).
- 4 In the table, clear the Solve for check boxes for Two-Phase Flow, Phase Field I (tpfI) and Fluid-Structure Interaction I (fsiI).

#### DEFINITIONS

#### Deforming Domain I

- I In the Model Builder window, under Component I (comp1)>Definitions>Moving Mesh click Deforming Domain 1.
- **2** Select Domain 2 only.

#### Symmetry/Roller 1

- I In the Definitions toolbar, click Moving Mesh and choose Symmetry/Roller.
- 2 Select Boundaries 7, 8, and 10 only.

## STUDY I

In the Study toolbar, click  $\underset{t=0}{\bigcup}$  Get Initial Value.

# RESULTS

## Volume Fraction of Fluid I (pf)

- I In the Model Builder window, under Results click Volume Fraction of Fluid I (pf).
- 2 In the Settings window for 3D Plot Group, locate the Plot Settings section.
- 3 Clear the Plot dataset edges check box.

#### Slice 1

- I In the Model Builder window, expand the Volume Fraction of Fluid I (pf) node.
- 2 Right-click Slice I and choose Delete.

#### Isosurface 1

- I In the Model Builder window, click Isosurface I.
- 2 In the Settings window for Isosurface, locate the Coloring and Style section.
- 3 From the Color list, choose Custom.
- 4 On Windows, click the colored bar underneath, or if you are running the crossplatform desktop — the **Color** button.
- 5 Click Define custom colors.
- 6 Set the RGB values to 54, 140, and 203, respectively.
- 7 Click Add to custom colors.
- 8 Click Show color palette only or OK on the cross-platform desktop.

#### Surface 1

- I In the Model Builder window, right-click Volume Fraction of Fluid I (pf) and choose Surface.
- 2 In the Settings window for Surface, locate the Expression section.
- **3** In the **Expression** text field, type **1**.
- 4 Locate the Coloring and Style section. From the Coloring list, choose Uniform.
- 5 From the Color list, choose Gray.

## Selection I

- I Right-click Surface I and choose Selection.
- 2 In the Settings window for Selection, locate the Selection section.
- 3 From the Selection list, choose Wall.

#### Surface 2

- I In the Model Builder window, right-click Volume Fraction of Fluid I (pf) and choose Surface.
- 2 In the Settings window for Surface, locate the Expression section.
- **3** In the **Expression** text field, type pf.Vf1.
- 4 Click to expand the Range section. Select the Manual color range check box.
- **5** In the **Minimum** text field, type **0.5**.
- 6 In the Maximum text field, type 0.5.
- 7 Select the Manual data range check box.
- 8 In the Minimum text field, type 0.5.
- 9 In the Maximum text field, type 1.
- 10 Click to expand the Quality section. From the Smoothing list, choose None.
- II Click to expand the Inherit Style section. From the Plot list, choose Isosurface I.

Selection 1

- I Right-click Surface 2 and choose Selection.
- **2** Select Boundaries 2, 7, and 13 only.

Surface 3

- I In the Model Builder window, right-click Volume Fraction of Fluid I (pf) and choose Surface.
- 2 In the Settings window for Surface, locate the Expression section.
- **3** In the **Expression** text field, type shell.disp.
- 4 Locate the Coloring and Style section. From the Coloring list, choose Gradient.
- 5 From the **Top color** list, choose **Red**.
- 6 From the Bottom color list, choose Gray.
- 7 Locate the Range section. Select the Manual color range check box.
- 8 In the Maximum text field, type 0.003.

## STUDY I

#### Step 2: Time Dependent

- I In the Model Builder window, under Study I click Step 2: Time Dependent.
- 2 In the Settings window for Time Dependent, locate the Study Settings section.
- 3 In the **Output times** text field, type range(0,5e-3,0.5).

- 4 Click to expand the **Results While Solving** section. Select the **Plot** check box.
- 5 From the Plot group list, choose Volume Fraction of Fluid I (pf).

#### Solver Configurations

In the Model Builder window, expand the Study I>Solver Configurations node.

Solution 1 (soll)

- In the Model Builder window, expand the Study I>Solver Configurations>
  Solution I (soll)>Dependent Variables 2 node, then click Pressure (compl.p).
- 2 In the Settings window for Field, locate the Scaling section.
- 3 From the Method list, choose Manual.
- **4** In the **Scale** text field, type 100.
- 5 In the Model Builder window, click Spatial mesh displacement (compl.spatial.disp).
- 6 In the Settings window for Field, locate the Scaling section.
- 7 In the Scale text field, type 3e-3.
- 8 In the Model Builder window, click Velocity field (spatial frame) (compl.u).
- 9 In the Settings window for Field, locate the Scaling section.
- **IO** From the **Method** list, choose **Manual**.
- II In the Scale text field, type 1.
- **12** In the Model Builder window, click Displacement field (compl.u\_shell).
- 13 In the Settings window for Field, locate the Scaling section.
- 14 In the Scale text field, type 3e-3.
- I5 In the Model Builder window, expand the Study I>Solver Configurations> Solution I (solI)>Time-Dependent Solver I>Segregated I node, then click Displacement field.
- **I6** In the **Settings** window for **Segregated Step**, click to expand the **Method and Termination** section.
- **I7** From the **Jacobian update** list, choose **On every iteration**.
- **18** In the **Study** toolbar, click **= Compute**.

## RESULTS

#### Obstacle displacement

I In the Home toolbar, click 📠 Add Plot Group and choose ID Plot Group.

- 2 In the Settings window for ID Plot Group, type Obstacle displacement in the Label text field.
- 3 Click to expand the Title section. From the Title type list, choose None.
- 4 Locate the **Plot Settings** section. Select the **y-axis label** check box.
- **5** In the associated text field, type Displacement (m).

#### Point Graph 1

- I Right-click Obstacle displacement and choose Point Graph.
- 2 Select Point 9 only.
- 3 In the Settings window for Point Graph, locate the y-Axis Data section.
- **4** In the **Expression** text field, type u\_shell.
- 5 Click to expand the Coloring and Style section. In the Width text field, type 2.
- 6 Click to expand the Legends section. Select the Show legends check box.
- 7 From the Legends list, choose Manual.
- 8 In the table, enter the following settings:

#### Legends

X-component

Point Graph 2

- I Right-click Point Graph I and choose Duplicate.
- 2 In the Settings window for Point Graph, locate the y-Axis Data section.
- 3 In the Expression text field, type w\_shell.
- **4** Locate the **Coloring and Style** section. Find the **Line style** subsection. From the **Line** list, choose **Dashed**.
- 5 Locate the Legends section. In the table, enter the following settings:

#### Legends

Z-component

6 In the Obstacle displacement toolbar, click 🗿 Plot.

Volume Integration 1

- I In the Results toolbar, click <sup>8.85</sup>/<sub>e-12</sub> More Derived Values and choose Integration> Volume Integration.
- 2 Click in the Graphics window and then press Ctrl+A to select all domains.
- 3 In the Settings window for Volume Integration, locate the Expressions section.

**4** In the table, enter the following settings:

| Expression | Unit | Description          |
|------------|------|----------------------|
| phipf      | 1    | Phase field variable |

5 Click **=** Evaluate.

# TABLE

- I Go to the Table window.
- 2 Click Table Graph in the window toolbar.

## RESULTS

Water volume

- I In the Model Builder window, under Results click ID Plot Group 9.
- 2 In the Settings window for ID Plot Group, type Water volume in the Label text field.

#### Table Graph 1

- I In the Model Builder window, click Table Graph I.
- 2 In the Settings window for Table Graph, locate the Coloring and Style section.
- **3** In the **Width** text field, type **2**.